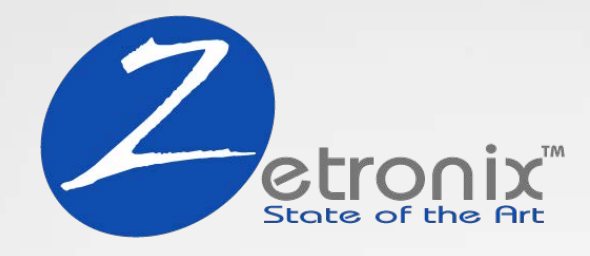

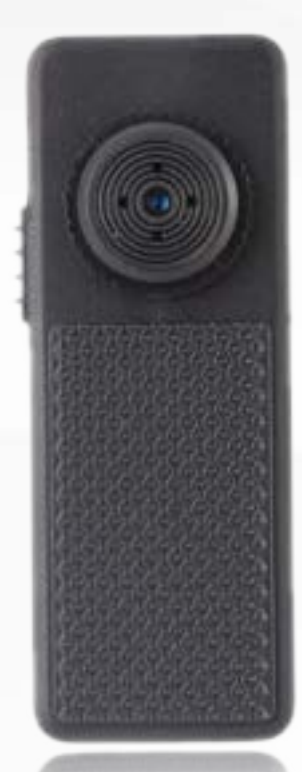

# **BIXIT** Button Camera

MANUAL

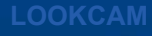

## **Product Features**

- 1080p HD Resolution with Audio
- 120° Laser Cut Glass Lens
- Records Audio & Video
- Up to 2.5-Hour Battery Life
- Stores 200 Hours on 128 GB
- Accepts MicroSD Card | 90 Min Per 1GB
- Receive Motion Detection Alerts on Your Smartphone
- Connects to your WiFi or Creates a WiFi hotspot
- Boots-up And Records Automatically

## Included

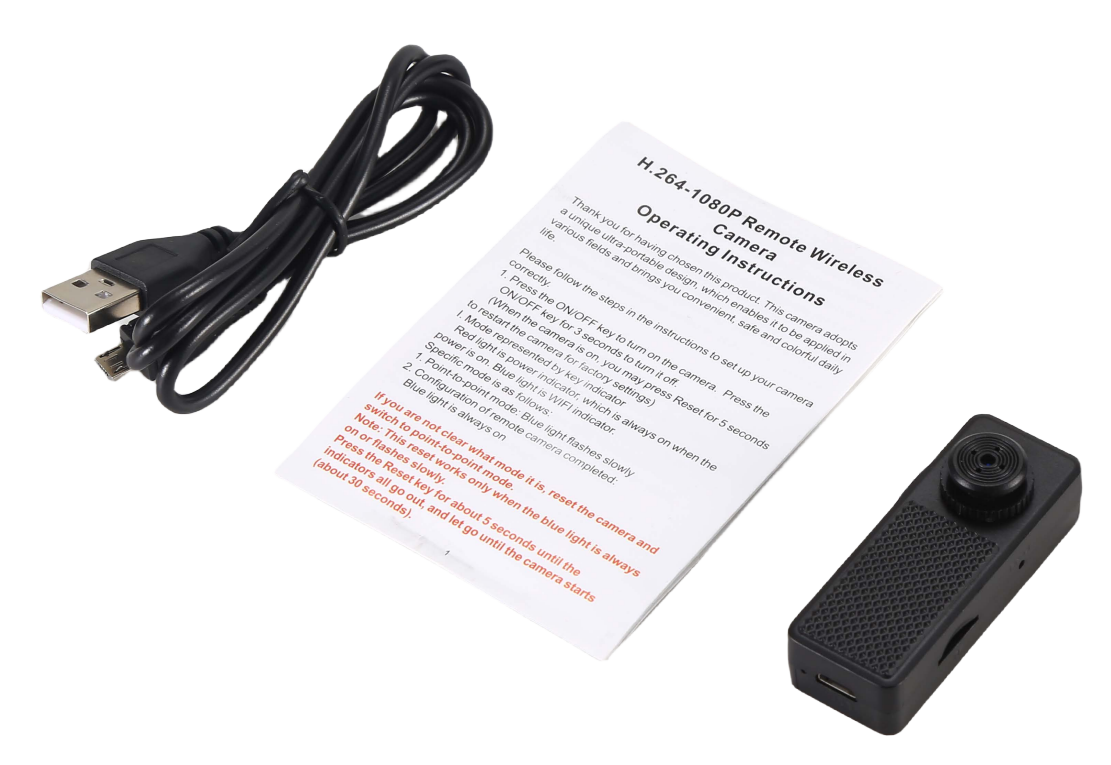

BIXIT Micro Camera, Instruction Manual, Data & Charging USB Cable

# **Product Design**

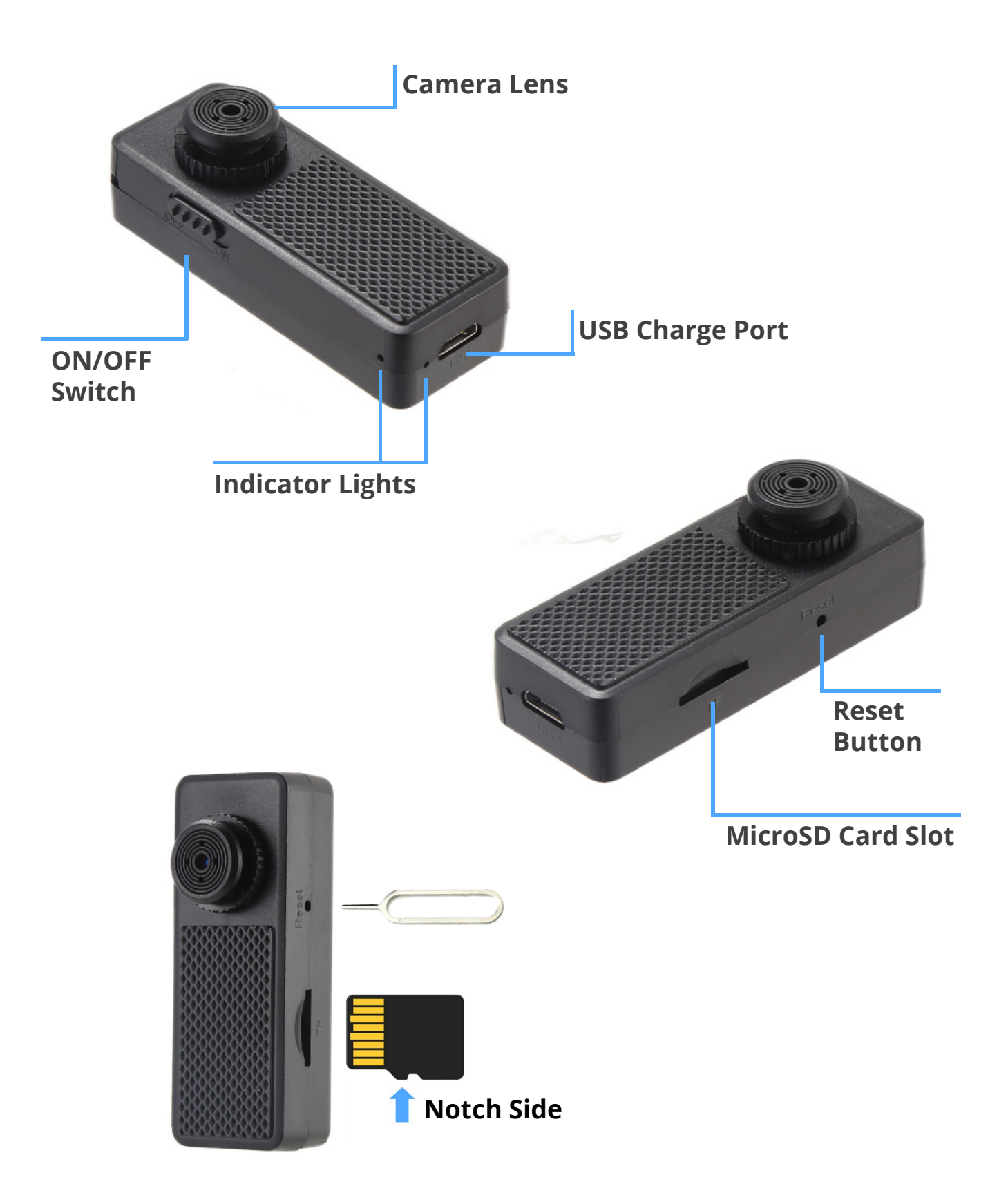

## **Getting Started**

#### Charging

Please use the included USB cable to charge the battery. Connect the cable to a USB A/C adpter or any computer port.

#### **Power ON/OFF**

Slide the ON/OFF button to ON position. OFF is towards the top of the camera, ON towards the bottom.

#### **Camera Reset**

Resetting the camera device to factory default will fix most issues. When the camera is on, use a pin to press and hold the hidden pinhole **reset button** for 5 seconds, the camera will restart with factory settings.

## **Camera & phone application setup**

#### I. Camera Operation Modes

**Red** light is the power indicator, which comes up for a few seconds on when the power is on. **Blue** light is WIFI indicator.

Wifi indicator modes:

1. Point-to-point mode: **Blue** light flashes slowly

2. Configuration of remote camera completed: **Blue** light is always on

**Note:** If you are not clear what mode it is active, reset the camera and switch to point-to-point mode.

This reset works only when the blue light is always on or flashes slowly. Press the Reset key for about 5 seconds until all the indicators go out, and let go until the camera starts (about 30 seconds).

The first time using the camera, the Red light may stay on. Run reset porceidure to reset.

### II.Download APP software

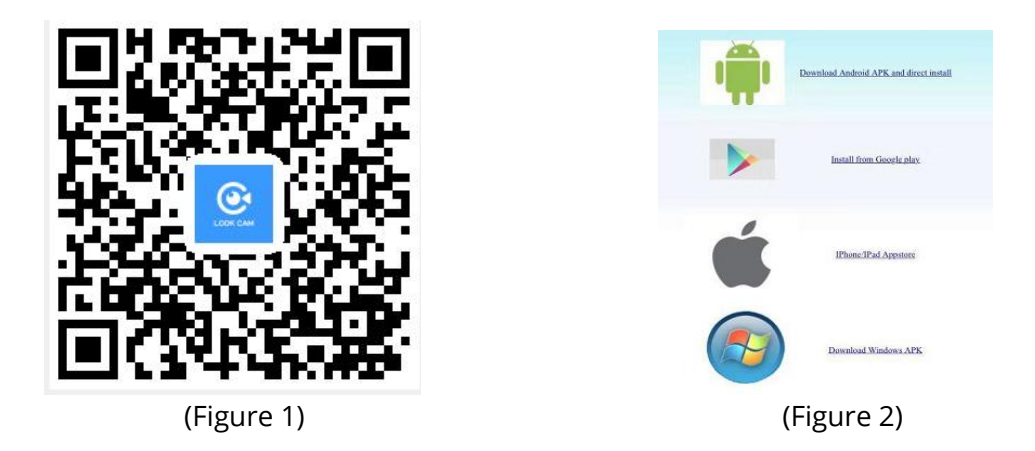

#### Method 1.

Scan the QR code (Figure 1), and enter the download page (Figure 2). Choose to download the software according to the system of the mobile phone. Download and install the computer client through the download address:

#### http://lookcam.ffvv.xyz:8800/lookcam\_download.html

**Method 2.** Search for APP software called LOOKCAM on Google Play, or the App Store, download and install it.

Note: If you scan with WeChat, when (Figure 2) appears, click the browser in sharing in the upper right corner to open and download the software.

After downloading and installing, find the LookCam app on your smartphone

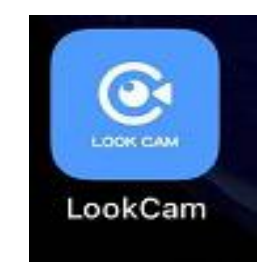

#### III. Point-to-point (phone to camera device connection)

Enter the mobile phone WI-FI settings, find the WiFi account (UID number) and connect. As shown in the figure

| Settings WLAN |                                   |   |              |  |  |
|---------------|-----------------------------------|---|--------------|--|--|
|               | WLAN                              |   |              |  |  |
| ~             | B000534CBMXR<br>Unsecured Network |   | <b>? ()</b>  |  |  |
| СН            | IOOSE A NETWORK                   |   |              |  |  |
|               | AFOUNDRY                          |   | <b>? (</b> ] |  |  |
|               | AFOUNDRY-5.8G                     | • | <b>∻</b> ()  |  |  |
|               | ChinaNet-C3PX                     | • | <b>∻</b> (i) |  |  |
|               | ChinaNet-d73X                     | ٩ | <b>२</b> (i) |  |  |
|               | ChinaNet-MLM2                     | • | <b>२</b> ()  |  |  |

After the UID of the device is connected, open the phone APP (LOOKCAM). (As shown below)

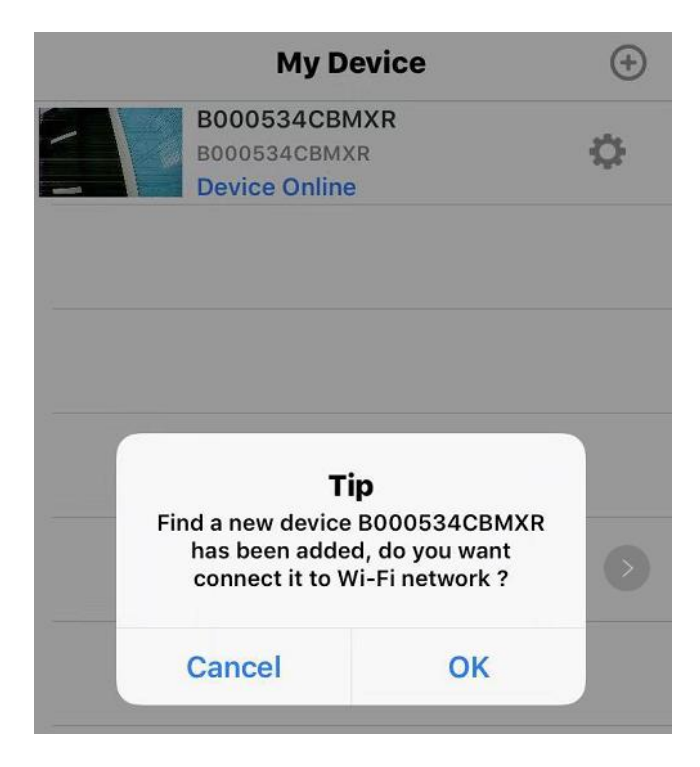

Click Cancel point-to-point short-range viewing (point-to-point is connected and viewing allowed) and click Yes to pair router and enter remote viewing (If you need to set up remote, please continue to read the instructions and follow the steps)

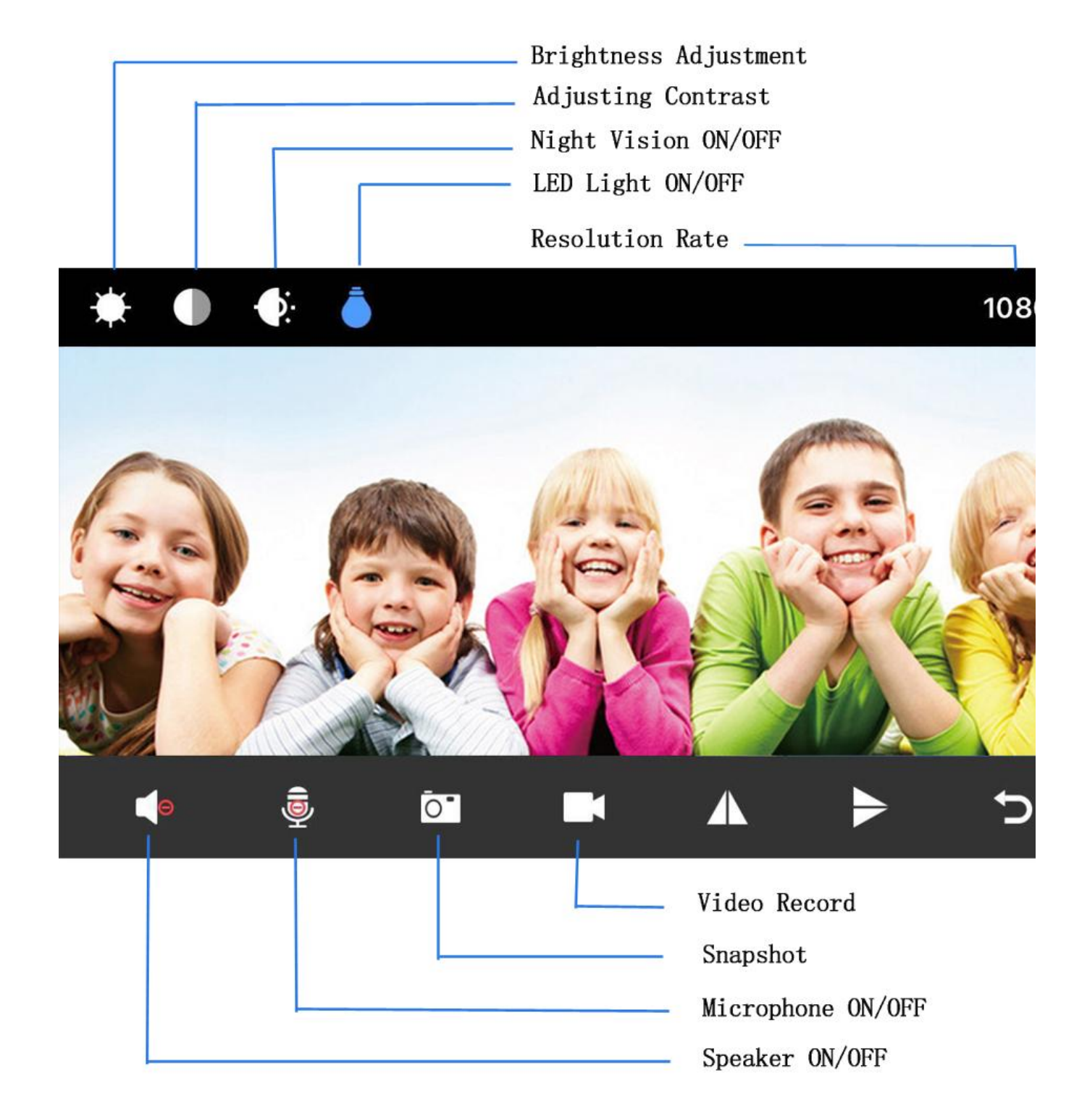

## IV.Set up the camera for remote connection

When point-to-point video can be viewed, return to the previous menu and enter the interface as shown in the picture.

Click the setup icon  $\rightarrow$  Advanced Configuration  $\rightarrow$ WiFi Connection Configuration  $\rightarrow$  Find WiFi  $\rightarrow$  Enter Password  $\rightarrow$  Click OK and the camera will restart automatically. (Wait for the camera to restart (about 40 seconds). The camera will change from offline to online, at which time the viewable video can be accessed remotely.)

|            | My Dev                                       | ice   | •          |   | My Device                                  | ÷ (+) |
|------------|----------------------------------------------|-------|------------|---|--------------------------------------------|-------|
|            | B000534CBMX<br>B000534CBMXR<br>Device Online | R     | ¢          |   | B000534CBMXR<br>B000534CBMXR<br>Connecting | ¢     |
|            |                                              |       |            |   |                                            |       |
|            |                                              |       |            |   |                                            |       |
|            |                                              |       |            |   |                                            |       |
|            |                                              |       |            |   |                                            |       |
|            |                                              |       |            |   | B000534CBM                                 | XR    |
|            |                                              |       |            |   | Edit Device                                | 9     |
|            |                                              |       |            |   | Delete Devic                               | e     |
|            |                                              |       |            |   | Reconnect De                               | vice  |
|            |                                              |       |            | [ | Config Wi-I                                | =i    |
| Q<br>Video | Photo                                        | Files | ()<br>More |   | Cancel                                     |       |

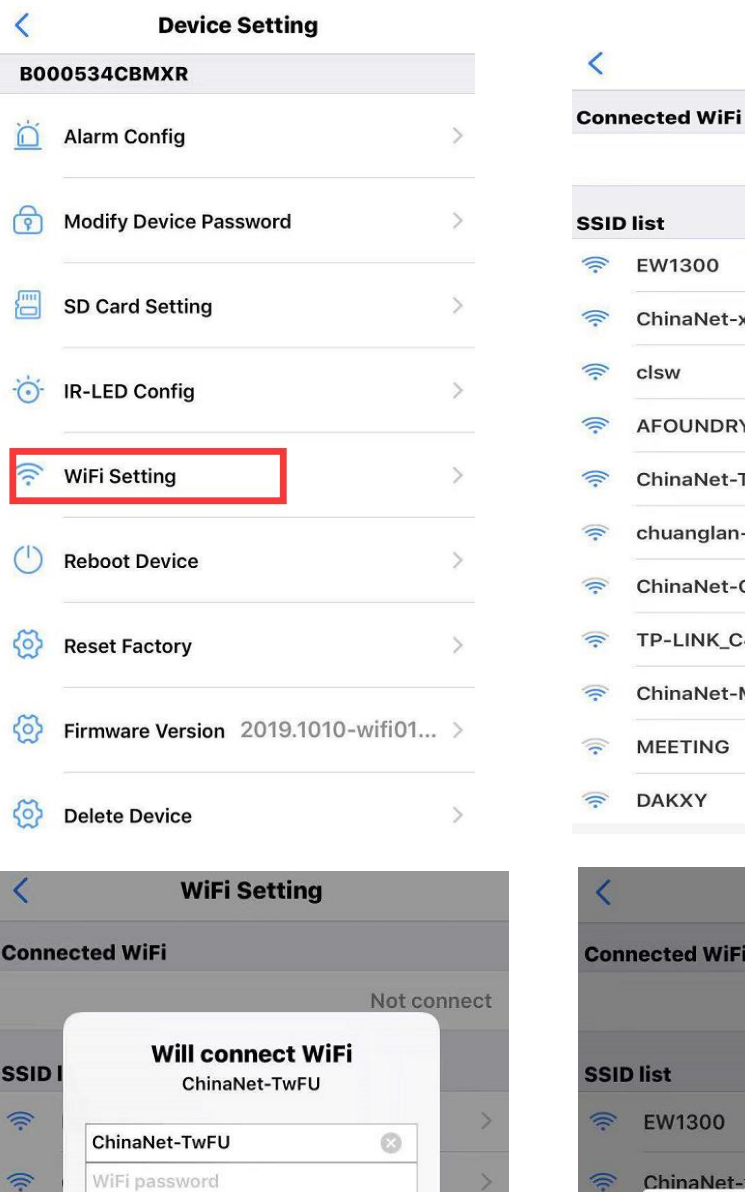

#### WiFi Setting

| n | ected WiFi    |             |
|---|---------------|-------------|
|   |               | Not connect |
| D | list          |             |
|   | EW1300        | >           |
|   | ChinaNet-x67f | >           |
|   | clsw          | >           |
|   | AFOUNDRY      | >           |
|   | ChinaNet-TwFU | >           |
|   | chuanglan-mi  | >           |
|   | ChinaNet-C3PX | >           |
|   | TP-LINK_C4A1  | >           |
|   | ChinaNet-MLM2 | >           |
|   | MEETING       | >           |
|   | DAKXY         | >           |

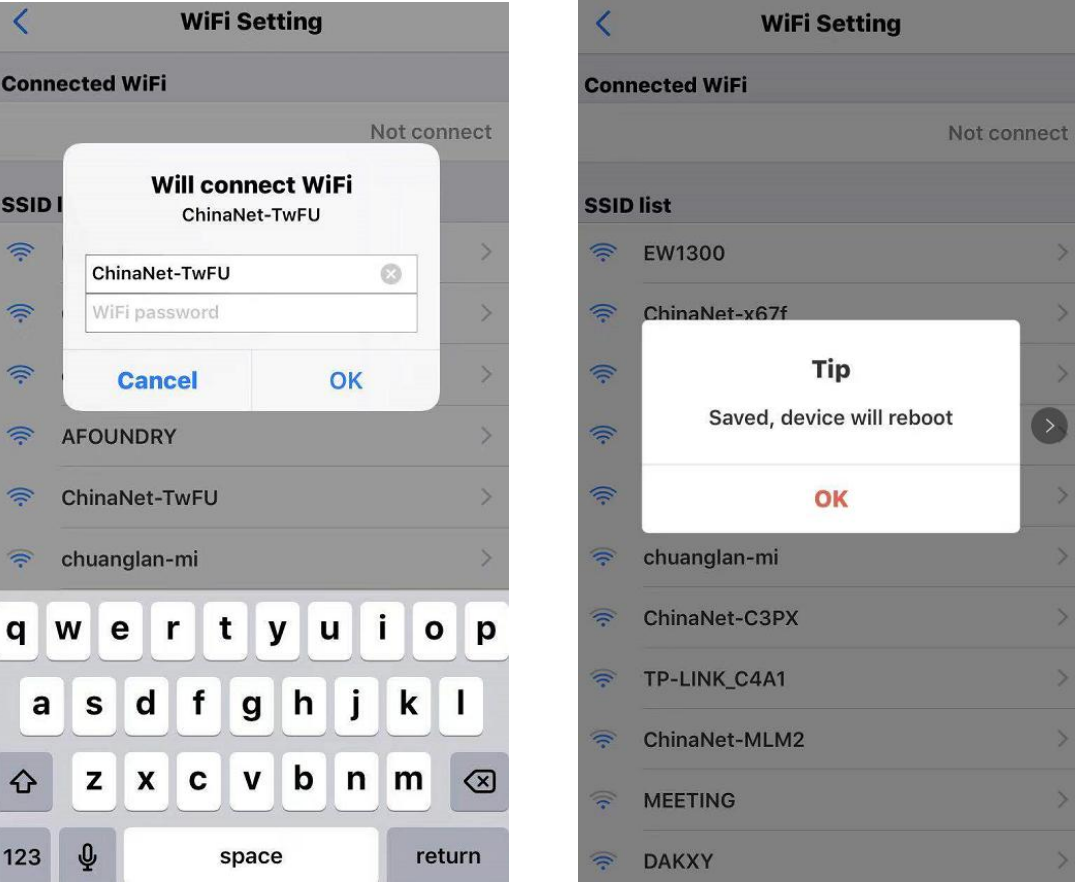

**Note:** When connecting remotely, make sure you enter the correct WIFI password. Otherwise, the camera will restart automatically after clicking OK. However, due to the wrong password, the camera will not be online, and then you would need to reset it and re-pair.

## **Quick Troubleshooter**

#### **Check memory card:**

The camera supports up to 128 GB Micro SD card. Please use High Speed Class 10 FAT formatted memory card. You must format the Micro SD before using. If SD card is not recognized when inserted into the camera, simply remove and re-insert.

#### **Camera offline:**

- 1. Check power
- 2. Check if your router is working properly.
- 3. Weak Wi-Fi signal.
- 4. Wrong password wrong while Wi-Fi setting

#### Glitchy or stuttering video playback:

You should choose a suitable resolution to watch according to your internet speed. Internet connection interruption will also cause video to freeze.

#### Forgot password or password invalid:

Press and hold the reset button for 10 seconds to restore the camera device to the factory settings.

The initial password for each camera is 123456. Please change the password to ensure the security of your camera.

If the camera cannot be connected to the router, please reset, and connect the hot spots before completing the configuration.

# **Camera Device Specifications**

| Resolution Ratio                    | 1080P/720P/640P/320P                      |  |  |
|-------------------------------------|-------------------------------------------|--|--|
| Video Format                        | AVI                                       |  |  |
| Frame Rate                          | 25 FPS                                    |  |  |
| Viewing Angle                       | 150 degree horizontally /90 vertically    |  |  |
| Motion detection activation dstance | Straight line, 6 meters                   |  |  |
| Minimal Illumination                | 1LUX                                      |  |  |
| Video Duration                      | Over 1 Hours                              |  |  |
| Video Encoder                       | H.264                                     |  |  |
| Recording Range                     | 5m <sup>2</sup>                           |  |  |
| Current Consumption                 | 380MA/3.7V                                |  |  |
| Storage Temperature                 | -20-80 degree centigrade                  |  |  |
| Operating Temperature               | -10-60 degree centigrade                  |  |  |
| Operation Humidity                  | 15-85%RH                                  |  |  |
| Memory Card Type                    | TF card, MicroSD Card                     |  |  |
| Player Software                     | VLCPlayer/SMPlayer                        |  |  |
| Computer Operating<br>System        | Windows/Mac OS X                          |  |  |
| Mobile Phone Operating<br>System    | Android/iOS                               |  |  |
| Web browser                         | IE7 and above, chrome, firefox safari.etc |  |  |
| Maximum Users                       | 4                                         |  |  |